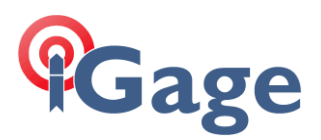

# iG3s Factory Settings

Date: 1 July 2019

By: Mark Silver, <u>ms@igage.com</u>

Screen shots of default iG3s configuration. Note: I use this Hcconfig version:

| 🔅 Hcconfig        | ×    |
|-------------------|------|
| Hcconfig-v1.1.0.1 | 1196 |
| Connection        |      |
| Exit              |      |
|                   |      |
|                   |      |
|                   |      |
|                   |      |
|                   |      |
|                   |      |
|                   |      |
|                   |      |

And I am superstious about using any other version.

Once I make settings, I always cycle the head power and then double-check to make sure that they have been accepted.

When the receiver boots, if you connect a serial port monitor (I use Putty) at 9600 baud you will see a listing similar to this:

```
Waitting for update!
OEM TYPE = 3!
BootVer: 1.40
Start X91U ARM ...
_____
Receiver Type: 1915
Receiver Id: xxxxxxx
Product Date: 2018-11-30
Radio Type: 2
FirmWare Version: 8.39
FirmWare Date: 2017-08-17
Expired date: 2034-08-29
_____
Fatfs init Ok
NO sensor !!!
WorkMode: Network mode!
Rover: APIS!
BT type 3
BT init... !!!
BT init OK ...
Static frequency: 5S
Dynamic frq err: 1HZ
```

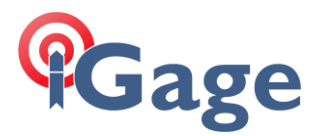

Auto none Auto Record ... COM1!!! CMR Start set gps ========================

Starting Hcconfig, be sure to set the device type to 'GNSS RTK' (NOT 'Smart GNSS'):

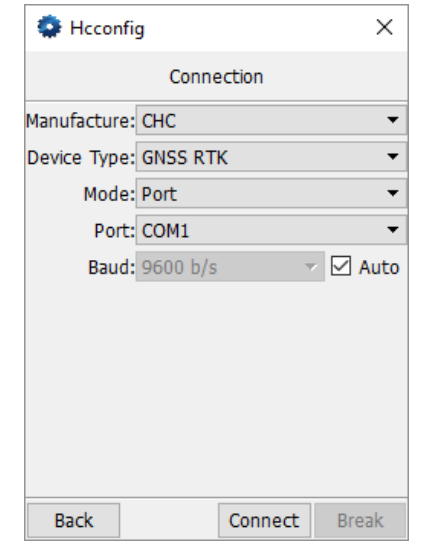

Click 'Connect'. Each of the important tabs is shown below.

### Internal Recording

| 💠 Hcconfig     |                |          |       | ×      |
|----------------|----------------|----------|-------|--------|
| Ir             | nternal F      | Recordir | ng    |        |
| Data Lo        | og: Auto       | þ        |       | -      |
| Data Log Sessi | on: Man        | ual      |       | -      |
| Sample Interv  | /al: 5 s       |          |       | •      |
| Total Memo     | ry: 4GB        |          |       |        |
| Elevation Ma   | sk: 0          |          |       | Degree |
| 🗌 Antenna Pa   | rameter        | s        |       |        |
| Point Nan      | ne:            |          |       |        |
| Antenna Ty     | <b>be:</b> I80 |          |       | ~      |
| Heig           | ht:            |          |       | Meter  |
| Survey         | To: Vert       | ical     |       | ~      |
| Status: OFF    |                |          |       |        |
| Back           | Get            | Set      | Start | Stop   |

Don't worry about the antenna parameters. They are superseded by the download tool. If you are using the iG3s in a high rate application (as a base for UAV's) then set the 'Sample Interval' to 1-second instead of 5-seconds. (Faster rates like 2 and 5 Hz work, but will cause you trouble. If you must use them, please run some test files first to make sure you really know what is best.)

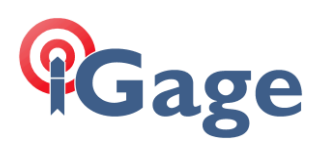

## RTK

| 🔹 Hcconfig      |        |           | ×      |
|-----------------|--------|-----------|--------|
|                 | RT     | ГК        |        |
| Output Mode:    | Normal |           | •      |
| Output Freq.:   | 1 Hz   |           | -      |
| Receiver Mode:  | None   |           | -      |
| Transmit Port:  | GPRS A | And Cable | •      |
| Data Format:    | CMR    |           | •      |
| Elevation Mask: | 0      |           | Degree |
|                 |        |           |        |
|                 |        |           |        |
|                 |        |           |        |
|                 |        |           |        |
| Back            |        | Get       | Set    |

## GPRS And Internal UHF

| S Hcc     | onfig         |            | ×      |
|-----------|---------------|------------|--------|
|           | GPRS And Int  | ternal UHF |        |
| Work Mo   | de: GPRS      |            | •      |
| Mode:     | Rover         |            | •      |
| Server:   |               |            | $\sim$ |
| Protocol: | APIS          |            | -      |
| Address:  | 222.44.183.12 |            |        |
| Port:     | 9902          |            |        |
| BaseID:   | 090909        |            |        |
|           | Save          |            |        |
|           |               |            |        |
|           |               |            |        |
|           |               |            |        |
| Back      |               | Get        | Set    |

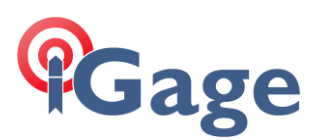

#### **APN Settings**

| Hcconfig     |          | ×   |
|--------------|----------|-----|
| APN          | Settings |     |
| APN: CMNET   |          |     |
| Dial Number: |          |     |
| User Name:   |          |     |
| Password:    |          |     |
|              |          |     |
|              |          |     |
|              |          |     |
|              |          |     |
|              |          |     |
|              |          |     |
| Back         | Get      | Set |

These APN settings don't matter because there is no cell phone modem.

#### NMEA Output

| Hcconfig         |         |        |                         |        |
|------------------|---------|--------|-------------------------|--------|
| NM               | IEA Out | out    |                         |        |
| Baudrate: 9      | 600 b/s |        |                         | •      |
| 🗌 Output Data Fo | ormat — |        |                         |        |
| Output Method:   |         |        |                         |        |
| GPGGALONG        | OFF     |        | v                       | ^      |
| GPGSV            | OFF     |        | $\overline{\mathbf{v}}$ |        |
| GPRMC            | OFF     |        | v                       |        |
| GPGLL            | OFF     |        | v                       |        |
| GPVTG            | OFF     |        | -                       |        |
| GPZDA            | OFF     |        | v                       |        |
| GPGST            | OFF     |        | v                       | $\sim$ |
| Back             | AllPick | Accept | St                      | ор     |

If you change the baudrate, then you will have to connect to the serial port at the new baud rate after the head fully boots. (The initial messages are always shown at 9600 baud.)

To disable the messages, you have to check them, then set them to off, then uncheck them. It is screwy.

If you enable high rate NMEA (like two messages at 2-Hz, then the raw files will be missing information. The main CPU cannot handle the message throughput. For this reason, we are always reluctant to enable NMEA messages at all. If you choose to output them, please make sure the observation files are still valid.

4

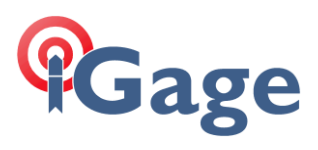

## Radio Channel

| ۵   | Hcconfig      |                 | ×    |  |  |  |
|-----|---------------|-----------------|------|--|--|--|
|     | Radio Channel |                 |      |  |  |  |
|     | Frequency(MHz | Property<br>All | ^    |  |  |  |
| 0   | 450.0000 ≑    | RX RX           |      |  |  |  |
| 1   | 456.0500 🜲    | RX RX           | - 6  |  |  |  |
| 2   | 456.5500 🜲    | RX RX           |      |  |  |  |
| 3   | 457.0500 🜲    | RX RX           |      |  |  |  |
| 4   | 458.0500 ≑    | RX RX           |      |  |  |  |
| 5   | 459.0500 🜲    | RX RX           |      |  |  |  |
| 6   | 460.0500 🜲    | RX RX           |      |  |  |  |
| 7   | 461.0500 🜲    | RX RX           |      |  |  |  |
| 8   | 462.0500 ≑    | RX RX           | ~    |  |  |  |
| Bac | k Login       | Set Import      | Save |  |  |  |

Since there is no UHF radio, these channels do not matter.

## Server Settings

| Hcconfig |                        |    |            |  | ×     |          |
|----------|------------------------|----|------------|--|-------|----------|
|          | Server Settings        |    |            |  |       |          |
|          | Name                   |    | Protoco    |  |       | Address  |
| 1        | APIS1                  | AP | IS         |  | 101.3 | 251.112. |
| 2        | APIS2                  | AP | IS         |  | 210.  | 14.66.58 |
| 3        | APIS3                  | AP | IS         |  | 211.  | 144.120. |
| 4        | APIS4                  | AP | IS         |  | 101.3 | 251.112. |
| 5        | CORS1                  | Nt | rip Client |  | 211.  | 144.118. |
| 6        | CORS2                  | Nt | rip Client |  | 211.  | 144.118. |
|          |                        |    |            |  |       |          |
| <        |                        |    |            |  |       | >        |
| E        | Back New Delete Detail |    |            |  |       |          |

These settings do not matter because there is no cell modem.